## DÉMARCHE POUR EFFECTUER UNE DEMANDE D'AIDE FINANCIÈRE

 Rendez vous au <u>www.afe.gouv.qc.ca</u>. Au centre, cliquez sur « Prêts et bourses à temps plein ».

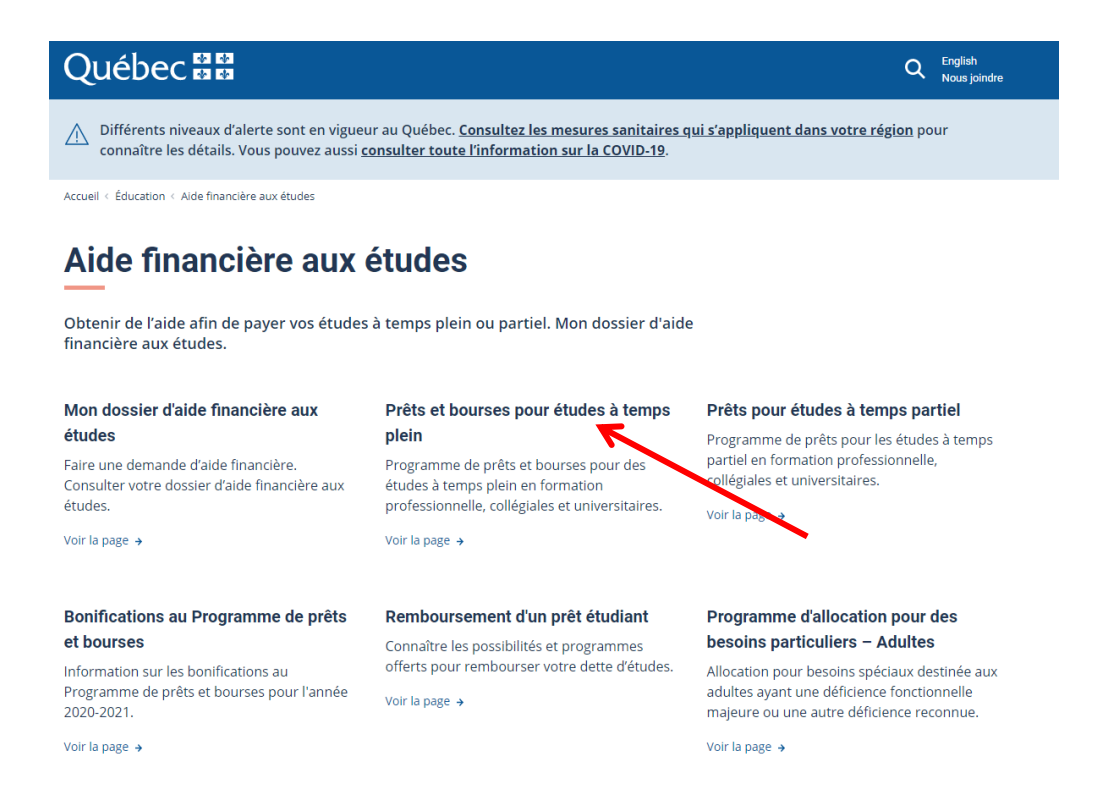

2. Puis, cliquez sur l'encadré bleu « Accéder à Mon dossier d'aide financière aux études ».

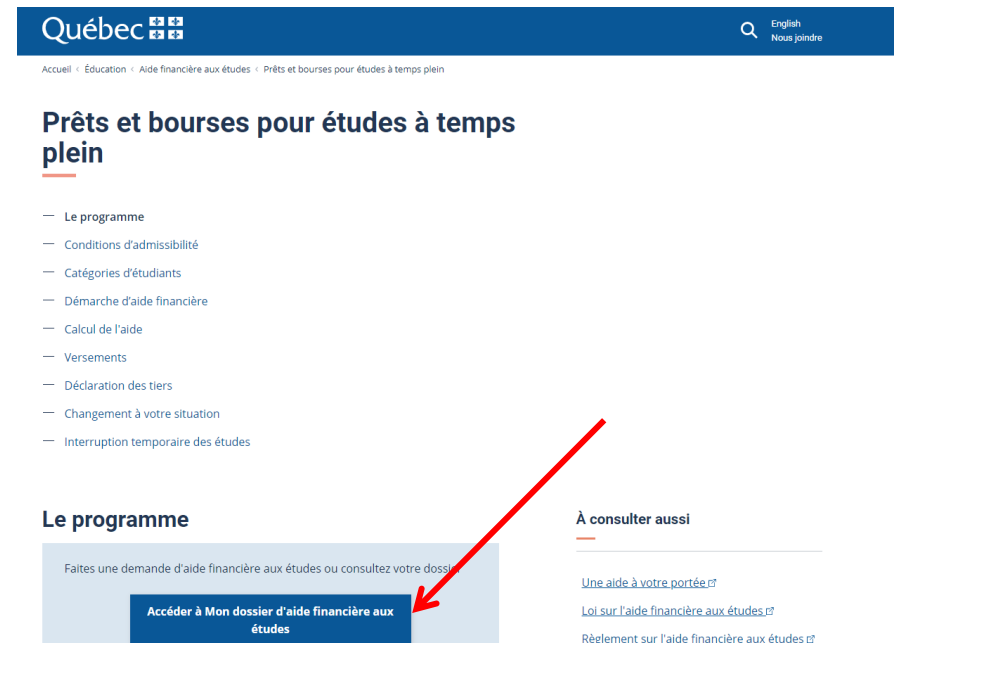

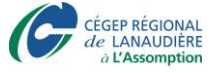

3. À nouveau, cliquez sur l'encadré bleu « Accéder à Mon dossier d'aide financière aux études » pour créer votre dossier en ligne.

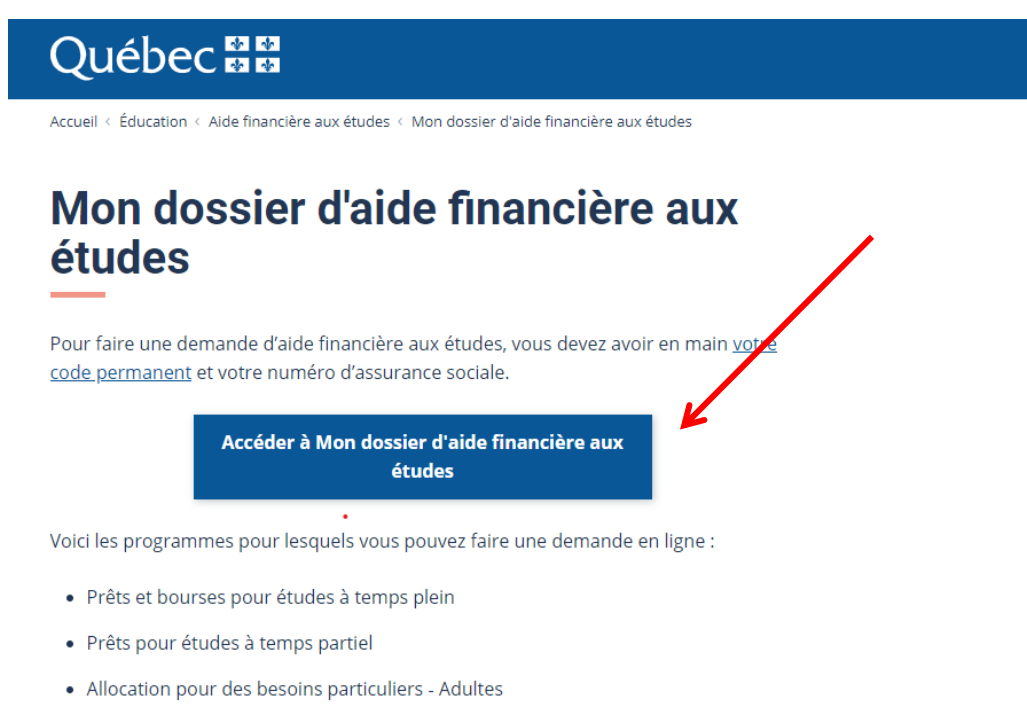

- Explore
- Remboursement différé
- Remboursement d'une dette d'étude par débit préautorisé
- 4. Une fenêtre se génère. Lors de votre première visite, choisissez « Nouvelle inscription » et complétez toutes les sections demandées. Vous devrez choisir un mot de passe qui devra contenir un maximum de 8 caractères et devra comprendre au moins 1 chiffre.

| Éducation<br>et Enseignement<br>supérieur                                  | tion                             |   |                         |            |
|----------------------------------------------------------------------------|----------------------------------|---|-------------------------|------------|
| Accuel Aide finan                                                          | lous joindre<br>cière aux études |   |                         |            |
|                                                                            |                                  |   |                         |            |
|                                                                            |                                  |   |                         |            |
|                                                                            | Jeudi 11 mai 2017                |   |                         | Imprimer 📇 |
| Connexion aux Services en ligne                                            |                                  | _ |                         |            |
| Identifiez-vous nour accéder aux Services                                  | Sélectionnez votre profil        | 0 | Faites votre choix      | •          |
| en ligne de l'Aide financière aux études.                                  |                                  |   | Faites votre choix      |            |
| oremière fois, cliquez sur Nouvelle                                        | Code permanent                   | ? | Conjoint                |            |
| nscription.                                                                |                                  |   | Père<br>Mère            |            |
| Si vous avez oublié votre mot de passe,<br>cliquez sur Mot de passe oublié | Mot de passe                     |   | Répondant (immigration) |            |
| Si vous voulez modifier votre mot de nacce                                 | Quitter                          |   | Soumettre               |            |
| diquez sur Mot de passe oublié.                                            |                                  |   |                         |            |
| Pour plus d'information sur les programmes                                 |                                  |   |                         |            |
| ite <u>afe.gouv.qc.ca</u> .                                                | Nouvelle inscription             |   | _                       |            |
|                                                                            |                                  |   | 7                       |            |
|                                                                            | Mot de passe oublié              | 2 |                         |            |
|                                                                            |                                  |   |                         |            |
|                                                                            |                                  |   |                         |            |

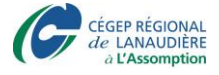

5. Lorsque votre inscription sera faite, cliquez sur le menu déroulant du Sélectionnez votre profil et choisissez « Étudiant ». Vous pourrez ainsi vous identifier à l'aide de votre nouveau mot de passe et de votre code permanent. Votre code permanent est composé des trois premières lettres de votre nom de famille, de la première lettre de votre prénom et d'une série de chiffres. Par exemple, Marie Dutil aura le code permanent DUTMXXXXXXXX. Toute personne ayant fait des études au Québec possède un code permanent. Vous pouvez le retrouver sur un ancien relevé de notes du secondaire, par exemple. Si vous ne possédez plus ces documents, communiquez avec le dernier établissement scolaire que vous avez fréquenté.

| et Enseignement Iden<br>supérieur<br>Québec 5 5 44<br>Aide                                                                                                    | tification<br>ei Nous joindre<br>financière aux études             |            |
|----------------------------------------------------------------------------------------------------|--------------------------------------------------------------------|------------|
|                                                                                                    | Jeudi 11 mai 2017                                                  | Imprimer 📇 |
| Connexion aux Services en ligne                                                                                                    |                                                                    |            |
| Identifiez-vous pour accéder aux Services<br>en ligne de l'Aide financière aux études.<br>Si vous utilisez nos services en ligne pour la<br>première fois, cliquez sur Nouvelle<br>inscription. | Sélectionnez votre profil ⑦ Étudiant Code permanent ⑦ DUTM06589302 | 2          |
| Si vous avez oublié votre mot de passe,<br>cliquez sur Mot de passe oublié.                                                                                                    | Mot de passe                                                       |            |
| Si vous voulez modifier votre mot de passe,<br>cliquez sur Mot de passe oublié.                                                                                                    | Quitter Soumettre                                                  |            |
| Pour plus d'information sur les programmes<br>d'aide financière aux études, consultez le<br>site <u>afe.gouv.qc.ca</u> .                                                                        | Nouvelle inscription                                               |            |
|                                                                                                    | Mot de passe oublié?                                               |            |

6. Vous accédez à votre dossier en ligne. Si vous étudiez à temps plein, vous voulez donc faire une demande d'aide financière pour des études à temps plein. Vous devez cliquer sur **Formulaire temps plein**.

| Qué                | ébec             | Acceleration               | ueil Nous joind              | re                                            |                              |
|--------------------|------------------|----------------------------|------------------------------|-----------------------------------------------|------------------------------|
| Vos<br>coordonnées | Votre<br>dossier | Formulaires<br>Temps plein | Formulaires<br>Temps partiel | Etudes<br>Formulaires<br>Besoins particuliers |                              |
|                    |                  |                            |                              | Confirmation ou                               | mise à jour de vos coordonne |

Vous devez d'abord vous assurer que vos coordonnées sont toujours exactes et les mettre à je dossier, sélectionnez l'onglet *Votre dossier*. Pour remplir ou consulter un formulaire, cliquez sur l'u

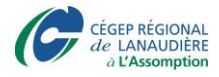

7. Cliquez ensuite sur « Demande d'aide financière » pour remplir un formulaire en ligne de demande d'aide financière.

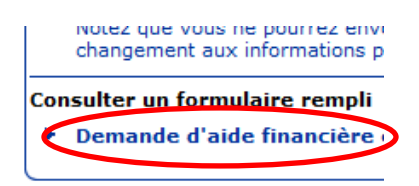

- 8. Un formulaire en ligne s'ouvre. Remplissez d'abord la section concernant vos renseignements personnels.
- 9. À la page 3 de 10, vous devrez entrer les renseignements scolaires. Comme vous êtes à la formation continue (AEC en Techniques de l'éducation à l'enfance), vous ne vous occupez pas de la section A et vous ne vous occupez pas de la section B. Vous allez directement à la section C. Vous inscrivez « oui » à la ligne « études en cheminement continu ». Vous inscrivez ensuite la date de début de votre formation, la date de fin et les renseignements relatifs au Cégep de L'Assomption (et ce, même si vos cours sont dispensés à Terrebonne, Repentigny, etc.)
  - a. Votre code d'établissement est 940001
  - b. Votre code de programme est :
    - AEC en Techniques d'éducation à l'enfance : <u>JEEOK</u> (zéro et non la lettre « o »)
    - ii. Coordination d'équipe en milieu de travail : LCADQ

| Études à temps plein ou réputées à temps plein<br>légial ou à l'extérieur du Québec en chemineme                        | au secondaire à<br>nt continu          | la formation profession                                    | nnelle, au    |
|----------------------------------------------------------------------------------------------------|----------------------------------------|------------------------------------------------------------|---------------|
| Études en cheminement continu                                                                                           | Oui                                    |                                                            |               |
| Inscrivez le code de votre établissement d'enseig<br>programme d'études à la deuxième. Si vous ne co<br>« Rechercher ». | nement à la prem<br>nnaissez pas ces ( | ière question et le code de<br>codes, cliquez sur le boute | e votre<br>on |
| ⑦ Date de début des études pour cette situation                                                                         | 20141027<br>(AAAAMMJJ)                 |                                                            | ~             |
| ⑦ Date de fin des études pour cette situation                                                                           | 20151127<br>(AAAAMMJJ)                 |                                                            | ~             |
| Ou durée de votre programme d'études en<br>nombre de semaines                                                           |                                        |                                                            |               |
| Ou durée de votre programme d'études en<br>nombre de mois                                                               |                                        |                                                            |               |
| ⑦ Code de l'établissement d'enseignement                                                                                | 940001                                 | Cégep régional<br>de Lanaudière à<br>L'Assomption          | ~             |
| ⑦ Code du programme d'études                                                                                            | JEE0K                                  | TECH.<br>D'EDUCATION A<br>L'ENFANCE                        | ✓             |
| Résiderez-vous chez vos parents, votre<br>répondante ou votre répondant au cours de cette<br>période?                   | Non                                    |                                                            | $\checkmark$  |

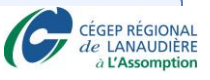

10. Poursuivez le formulaire en inscrivant les renseignements relatifs à votre situation personnelle et financière.

## Note :

État matrimonial :

- Célibataire : tout étudiant n'ayant jamais été marié ou uni civilement (mariage au palais de justice). Même si vous êtes conjoint de fait avec enfant, vous êtes considéré comme « célibataire » aux yeux de l'AFE si vous n'avez jamais été marié ou uni civilement. On vous demandera plus loin dans le formulaire si vous vivez avec un conjoint avec au moins un enfant à votre charge. Vous répondrez alors selon votre situation.
- 11. À la section « Ressources financières », il vous est demandé de fournir vos renseignements financiers concernant l'année d'attribution en cours. Par exemple, pour une demande de prêts et bourses pour 2017-2018, vous devez inscrire une estimation de vos revenus bruts gagnés du 1<sup>er</sup> janvier 2017 au 31 décembre 2017. Prenez un calendrier et calculez le nombre de semaines <u>X</u> le nombre d'heures travaillées <u>X</u> le salaire gagné/heure. Si vous n'avez pas travaillé depuis janvier et que vous ne prévoyez pas travailler jusqu'en décembre, inscrivez « 0 ».

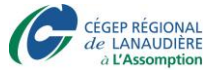

## Arrondir au dollar le plus près

Vous devez donner une estimation aussi précise que possible de vos revenus. Vous devez fournir les renseignements concernant vos revenus pour l'année 2014 (du 1er janvier au 31 décembre 2014). Vous devez également déclarer les revenus bruts en provenance d'une autre province ou d'un autre pays. Inscrivez ces montants en devises canadiennes.

En l'absence de revenus, vous devez inscrire «0» (zéro).

| A. Revenus d'emploi et revenus assimilables à des revenus d'emploi                                                                                                    |         |              |
|----------------------------------------------------------------------------------------------------|---------|--------------|
| Revenus bruts d'employée salariée<br>(y compris le revenu gagné à l'occasion d'un scrutin)                                                                                                    | 0,00 \$ | ~            |
| ⑦ Revenu gagné exclusivement à l'occasion d'un scrutin (élections)                                                                                                    | 0,00 \$ | $\checkmark$ |
| ⑦ Revenus nets de travailleuse autonome ou revenus nets d'entreprise                                                                                                    | 0,00 \$ | $\checkmark$ |
| Prestations d'assurance-emploi au sens de la Loi sur l'assurance-emploi (y compris<br>⑦ les prestations de maternité, de maladie, etc.) de Emploi et Développement social<br>Canada (EDSC)                                                                                                    | 0,00 \$ | V            |
| ⑦ Prestations reçues en vertu du Régime québécois d'assurance parentale                                                                                                    | 0,00 \$ | $\checkmark$ |
| Somme reçue d'Emploi-Québec pour votre participation à une mesure de<br>formation de la main-d'oeuvre ou du ministère de l'Immigration et des<br>Communautés culturelles en vertu du Programme d'aide financière pour l'intégration<br>linguistique des immigrants (PAFILI)                                                      | 0,00 \$ | ~            |
| Indemnités de remplacement de revenu de la Commission de la santé et de la<br>sécurité du travail (CSST)                                                                                                    | 0,00 \$ | $\checkmark$ |
| ⑦ Indemnités de remplacement de revenu de la Société de l'assurance automobile du Québec (SAAQ)                                                                                                    | 0,00 \$ | $\checkmark$ |
| Indemnités de remplacement de revenu pour les victimes d'actes criminels et<br>7 indemnités de remplacement de revenu pour les personnes ayant accompli des<br>actes de civisme (IVAC)                                                                                                    | 0,00 \$ | ~            |
| Rentes ou pensions de retraite ou d'invalidité du Régime de rentes du Québec<br>(RRQ) ou du Régime de pensions du Canada (RPC)                                                                                                    | 0,00 \$ | ✓            |
| ⑦ Prestations d'un régime de retraite (privé ou public)                                                                                                    | 0,00 \$ | ✓            |
| B. Autres revenus                                                                                                    |         |              |
| Montants que vous avez reçus ou que vous recevrez directement à titre de rentes<br>d'orphelin, de rentes d'enfant de personne invalide (RRQ, RPC), de rentes de<br>conjoint survivant (RRQ, RPC), d'indemnités de décès sous forme de rentes en<br>application d'une loi et de rentes d'enfant de victime d'acte criminel (CSST) | 0,00 \$ | <b>v</b>     |
| Pension alimentaire (montant total que vous avez reçu ou recevrez en 2014 pour vous-même ou le cas échéant, pour votre ou vos enfants)                                                                                                    | 0,00 \$ | $\checkmark$ |
| Revenus de placements (intérêts, dividendes et gains en capital), de succession,<br>de fiducie ou de donation                                                                                                    | 0,00 \$ | ✓            |

12. À la fin de votre demande d'aide financière, il vous sera demandé de déclarer sur votre honneur que les renseignements fournis sont exacts et complets. Vous inscrivez « oui » s'ils le sont et vous cliquez sur « Envoyer votre demande ».

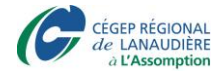

|                                                                                                    | Attention!                                                                                                    |                                                                                                    |
|----------------------------------------------------------------------------------------------------|----------------------------------------------------------------------------------------------------|----------------------------------------------------------------------------------------------------|
| En vertu de la Loi sur l'aide<br>changement qui se produit<br>financière qui vous est accor                               | financière aux études, vous avez l'ol<br>au cours d'une année et qui pourra<br>dé.                                                                                   | bligation de nous aviser de tout<br>it influer sur le montant d'aide                                          |
| Un dossier à jour comportan<br>que la suspension des vers<br>versée en trop, et la non-ad<br>pour les études à temps part | t des données exactes pourrait vous ét<br>ements prévus, l'obligation de rembo<br>nissibilité au Programme de prêts et bo<br>iel pour une période d'au moins deux ar | viter bien des inconvénients, tels<br>purser immédiatement une aide<br>purses et au Programme de prêts<br>15. |
| 1. And the second second second second second second second second second second second second second second s            | Déclaration sur l'honneur                                                                                                    |                                                                                                    |
| fournis sont exacts et complets                                                                                           | ode permanent est <b>est est est est est est</b> , decla                                                                                                    | are que tous les renseignements                                                                               |
|                                                                                                    | Je le déclare. Oui 🗸                                                                                                    |                                                                                                    |
|                                                                                                    | Liste des sections terminées                                                                                                    | <b>~</b>                                                                                                    |
| 📢 Page précédente                                                                                                    | Quitter                                                                                                    | Page suivante 🔅                                                                                               |
|                                                                                                    | Québec ##                                                                                                    |                                                                                                    |

13. Une page sera ensuite générée. Lisez-la attentivement, car c'est sur cette page que vous verrez si vous devez faire parvenir des documents « papier » à l'AFE et/ou si un membre de votre famille (conjoint, mère, père, etc.) doit lui aussi aller sur le site www.afe.gouv.qc.ca et remplir une déclaration de conjoint/père/mère afin de déclarer ses revenus. Si c'est le cas, il devra suivre le même processus que vous (se créer un dossier Internet, cliquer sur Formulaire temps plein et choisir Déclaration).

| Education<br>et Enseignement Ide<br>supérieur<br>Québec 😒 🛤 Aic                                                                                                    | ntification<br>ueil Nous joindre<br>e financière aux études                                                                                     |                        |
|----------------------------------------------------------------------------------------------------|----------------------------------------------------------------------------------------------------|------------------------|
|                                                                                                    | Jeudi 11 mai 2017                                                                                                    | Imprimer 🖶             |
| Connexion aux Services en ligne<br>identifiez-vous pour accéder aux Services<br>en ligne de l'Aide financière aux études.<br>si vous utilisez nos services en ligne pour<br>oremière fois, ciquez sur Nouvelle<br>nscription.<br>si vous avez oublié votre mot de passe,<br>diquez sur Mot de passe oublié.<br>si vous voulez modifier votre mot de pass<br>liquez sur Mot de passe oublié. | Sélectionnez votre profil (?) Étudiant<br>Faites votre<br>Étudiant<br>Code permanent (?) Conjoint<br>Père<br>Mot de passe<br>Quitter Sournettre | choix<br>(immigration) |
| Pour plus d'information sur les programm<br>d'aide financière aux études, consultez le<br>site <u>afe.gouv.qc.ca</u> .                                                                                                    | <sup>25</sup><br>Nouvelle inscription                                                                                                    |                        |
|                                                                                                    | Mot de passe oublié?                                                                                                    |                        |

© Gouvernement du Québec, 2017

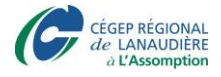

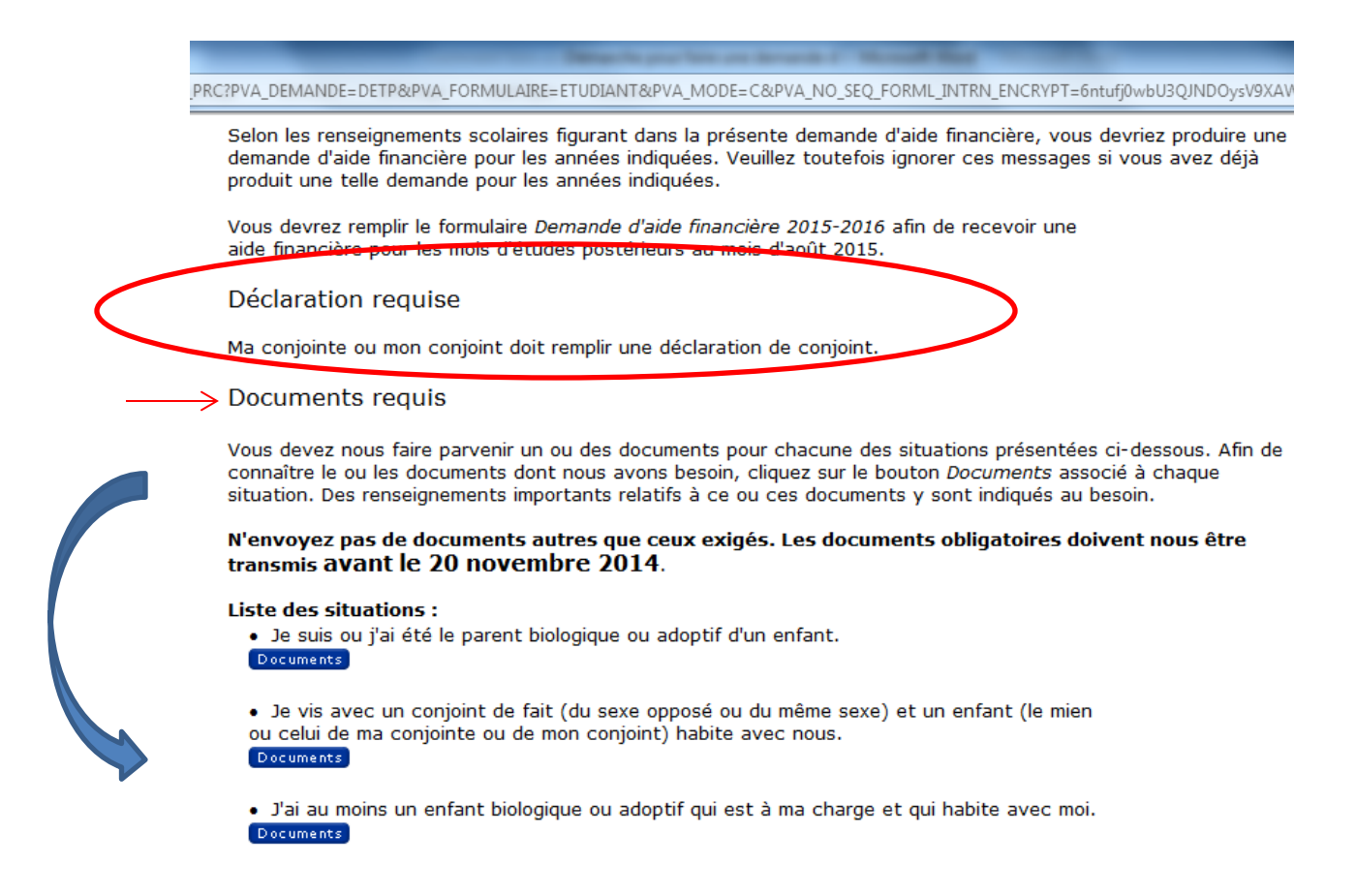

\* Si vous êtes la mère ou le père d'un enfant <u>et q</u>ue vous vivez avec l'autre parent biologique de l'enfant, vous n'avez qu'à envoyer une photocopie du certificat de naissance de l'enfant (et non pas le formulaire <u>Déclaration de statut familial</u> qui s'adresse aux familles monoparentales ou recomposées).

12. Si vous devez fournir des documents à l'aide financière, suivez les instructions de téléchargement pour le faire. Assurez-vous de la qualité de numérisation de vos documents et que ceux-ci respectent la taille maximale.

|                                       | Vos<br>coordonnies Votre Cormulaires Form<br>Temps pleis Temp                                                                      | sdaires Formulaires Formulaires Formulaires spartial Besoine particuliers Débit préautories                                                                                                    | ansite the document                                                                                                    | Ensuite, il convient de prendre en<br>note le nom exact des formulaires                                                                    |
|---------------------------------------|----------------------------------------------------------------------------------------------------|----------------------------------------------------------------------------------------------------|----------------------------------------------------------------------------------------------------|----------------------------------------------------------------------------------------------------|
|                                       | Déposer un<br>document requi                                                                                                    | Veuillez consulter la section Dossiers en attente<br>de traitement pour savoir si vous devez nous<br>transmettre des documents.                                                                                                    | Vous pourriez<br>voudoir fournie un<br>document qui<br>n'est pas requis<br>volontaire                                                                   | ou des pièces justificatives qui     doivent être transmis. L'utilisateur     sera ainsi en mesure de réunir     surson ordinateur puis de |
| abord, on doit<br>bisir un dossier en | Dossiers en attente de t                                                                                                    | raitement                                                                                                    |                                                                                                    | déposer directement dans son<br>dossier les versions numériques                                                                            |
| ente de<br>itement.                   | Veuillez sélectionner un dossier pour<br>consulter la liste des documents qui<br>doivent être transmis.                            | Documents requis<br>four chapte adiparte de documents indiquée ci-sprès, vous daves<br>votre situation particulière. Pour savoir qués documents vous deves<br>chactone des catégories.<br>Ne fournisses que les documents qui vous sont demandés et | ournir les documents pertinents en tenant compte d<br>fournir, consultez le lien Précisions présent dans<br>assurez-vous de le faire dans les meilleurs | de tous les documents requis.                                                                                                    |
|                                       | Programme de prêts et bourses 2015 -<br>2016<br>Demande d'aide financière du 11 mars                                               | délais. Si vous avez déjà fourni un document requis, ne le tr<br>Liste des catégories de documents<br>Catégorie Préci                                                                                                    | insmettez pas à nouveau.<br>illes concernant un document à fournir                                                                                      |                                                                                                    |
|                                       | 2015<br>Programme de prêts et bourses 2014 -<br>2017<br>Demande d'aide financière du 23 août                                       | 7005-Attestation d'union civile Préci<br>1040-Déclaration de statut familiel Préci                                                                                                    | ata<br>ata                                                                                                    |                                                                                                    |
|                                       | 2014<br>Reconnaissance d'une déficience<br>fonctionnelle<br>Demande de reconnaissance d'une<br>déficience fonctionnelle de 11 mars | bépaser vos dec<br>dassier en ligne<br>le frantement des<br>fournisses.                                                                                                    | meats directement à votre<br>collère de façon notable<br>renseignements que vous                                                                        |                                                                                                    |
|                                       |                                                                                                    |                                                                                                    |                                                                                                    |                                                                                                    |
|                                       |                                                                                                    |                                                                                                    |                                                                                                    | Finalement, on doit accéder à<br>l'affichage qui permet de déposer un<br>document.                                                         |

à L'Assomption

\* Votre demande ne sera traitée que lorsque TOUS les documents exigés et que toutes les déclarations requises (conjoint, père, mère, etc.) auront été fournis. Si aucun document et aucune déclaration ne sont exigés, vous n'avez qu'à attendre que le processus suive son cours.

13. L'étape suivante est d'attendre que votre dossier soit traité et que la réponse, si vous êtes admissible ou non, vous soit transmise. Ensuite, un **Relevé de calcul** vous sera envoyé, via votre dossier Internet de l'AFE. Ce relevé vous indiquera combien vous recevrez en prêts et bourses pour l'année d'attribution. Vous pourrez le consulter en cliquant sur « Votre dossier », puis sur « Calcul temps plein » (prévoir quelques semaines d'attente à partir du moment où tous vos documents auront été envoyés avant de recevoir le relevé de calcul).

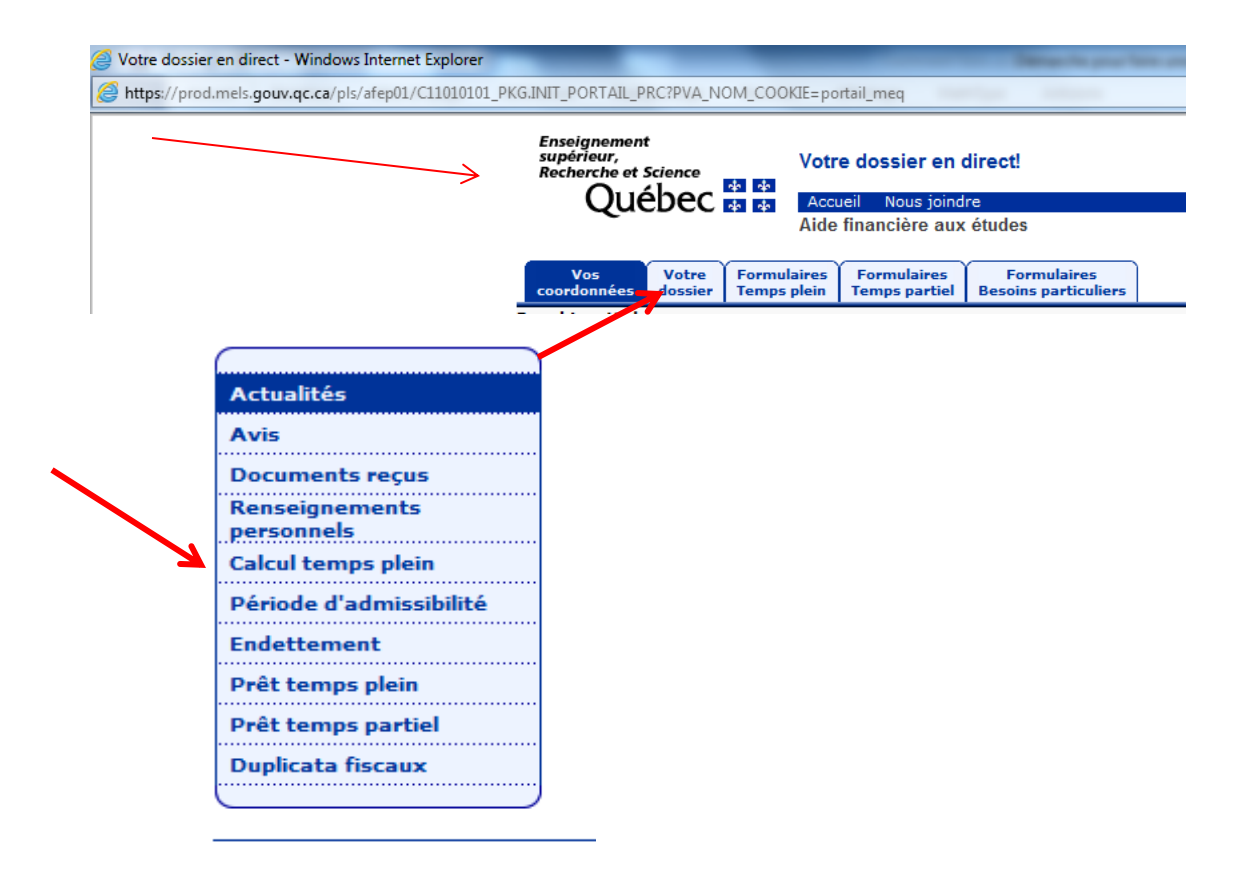

14. L'étape suivante consiste à attendre votre certificat de garantie. Un avis à votre dossier vous indiquera qu'il a été déposé dans votre dossier. Vous devrez télécharger ce document, l'imprimer et vous rendre à votre institution bancaire avec ledit document. Ce document leur certifiera que le gouvernement vous prêtera des sous pour vos études. Quand ce document a été déposé à votre institution financière, vous n'aurez qu'à attendre votre premier versement de prêts et bourses.

Vous avez

Vous avez besoin d'aide? Prenez rendez-vous avec moi via Omnivox ou envoyez-moi un MIO Mariline V. Dufour – Local F150C (L'Assomption)

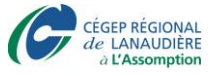